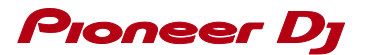

## MacのMIDI再設定

- ① コンピュータとDJ機器をUSBケーブルで接続し、DJ機器の電源をオンします。
- ② [Finder] を開き、メニューバーの[移動] から[アプリケーション] を選択します。
- ③ [ユーティリティ] フォルダにある[Audio MIDI 設定] を実行します。
- ④ メニューバーに[Audio MIDI 設定] と表示されているのを確認し、[ウインドウ] から[MIDI ウインドウを表示]
  (OS X 10.10/10.11の場合は[MIDIスタジオを表示]を選択します。

| 🗯 Audio MIDI 設定 | 編集 表示 | ウインドウ                          | ヘルプ |    |  |
|-----------------|-------|--------------------------------|-----|----|--|
|                 |       | オーディオウインドウを隠す<br>MIDI ウインドウを表示 |     |    |  |
|                 | (     |                                |     |    |  |
|                 |       | 閉じる                            |     | жw |  |
|                 |       | しまう<br>拡大/縮小                   | . 8 | ЖМ |  |
|                 |       | すべてを手前に移動                      |     |    |  |
|                 |       | ✓オーディオ                         | 装置  |    |  |

⑤ [MIDIスタジオ] が表示されます。
 ⑥ [構成] ドロップダウンメニューを[デフォルト] から[新規構成] に変更します。

| 00      |         | MIDI スタジオ |         |       |       |    |  |
|---------|---------|-----------|---------|-------|-------|----|--|
|         | √ デフォルト | \$        | <b></b> |       |       |    |  |
| アイコンサイズ | 新規構成    |           | 装置を追加   | 装置を削除 | 情報を見る | MI |  |
|         | 構成を編集   |           |         |       |       |    |  |

\* Macは米国および他の国々で登録されたApple Inc.の商標です。

© 2016 Pioneer DJ株式会社 禁無断転載